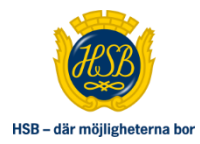

## Guide för att spara ner bostadsrättsinformationen på datorn

- 1. Logga in på MittHSB med mobilt Bank-ID
- 2. Klicka på "Min bostad" --> "Bostadsrättsinformation"
- 3. Klicka på "Skriv ut" som finns i högra hörnet"

4. När du trycker på "skriv ut" kommer alternativet "PDF" upp i vänstra nedre hörnet. Klicka på den.

| Brf Demo Arenden &            | felanmälan Min bostad Bosp                   | ar Mitt medlemskap               | Sök bostad I      | Min profil                   |                            |  |
|-------------------------------|----------------------------------------------|----------------------------------|-------------------|------------------------------|----------------------------|--|
| Bostadsinformation            | BOSTADSINFORMA                               | TION                             |                   |                              |                            |  |
| Mina kõer                     | Här hittar du bland annat uppgifte           | r om fastighetsuppgifter, adress | och lägenhetsnumr | ner                          |                            |  |
| Mina avtal                    |                                              |                                  |                   |                              |                            |  |
| Mina avier                    | Brf Demo                                     |                                  |                   |                              | Skriv ut                   |  |
| Regler för ändring i lägenhet |                                              |                                  |                   |                              |                            |  |
| Uthyrning i andra hand        | Lägenhetsuppgifter                           |                                  |                   |                              |                            |  |
| Störningar i hemmet           | Lgh-nr<br>1                                  | Skatteverkets Igh-nr<br>0        | Antal rum<br>3    | Lägenhetsyta<br>88.5 kvm (j) | Vâning<br>-                |  |
|                               |                                              |                                  |                   |                              |                            |  |
|                               | Adress<br>Demogatan 1<br>11284 Stockholm     |                                  |                   | Förvärvsdatum<br>2021-12-01  |                            |  |
|                               |                                              |                                  |                   |                              |                            |  |
|                               | Eõrening                                     | Fastighetabeteck                 | ning              | Organisationsnummer          | Registrerad ekonomisk plan |  |
|                               | Brf Demo                                     | Demo 1                           |                   | 1234562222                   | 1901-01-01                 |  |
|                               | Kontaktuppgifter förening                    |                                  |                   |                              |                            |  |
|                               |                                              |                                  |                   |                              |                            |  |
|                               | 11201, Stockholm<br>service.stockholm@hsb.se | 8                                |                   |                              |                            |  |
|                               | Bostadsrättsinnehav                          | are                              |                   |                              |                            |  |

| Skriv ut             | 1 sida                   |
|----------------------|--------------------------|
| Destination          | Spara som PDF            |
| Sidor                | Alla                     |
| Sidor per arbetsblad | 1 •                      |
| Marginaler           | Standard                 |
| Alternativ           | Sidhuvuden och sidfötter |
|                      | Bakgrundsgrafik          |

Här kan du välja om du vill spara dokumentet som en PDF eller skriva ut i pappersform

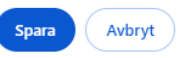